# A guide for **DG Permit Application**

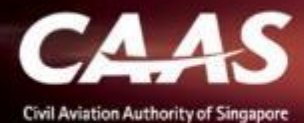

### 6 Stages Process

- 1. Login via eSOMSPass
- 2. Initiate application for DG Permit
- 3. Submitting Formal Application
- 4. Validation & Evaluation by CAAS Officer
- 5. Fee Payment
- 6. Approval & Downloading of DG Permit

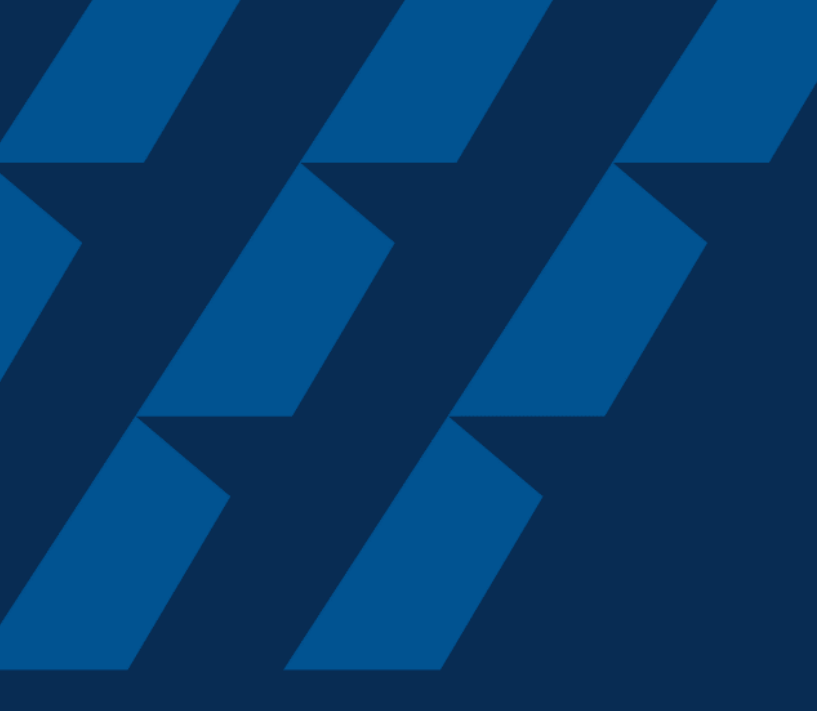

### Login via eSOMSPass

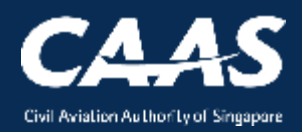

#### Step 1: Select 'eSOMSPass Login' method on esoms.caas.gov.sg

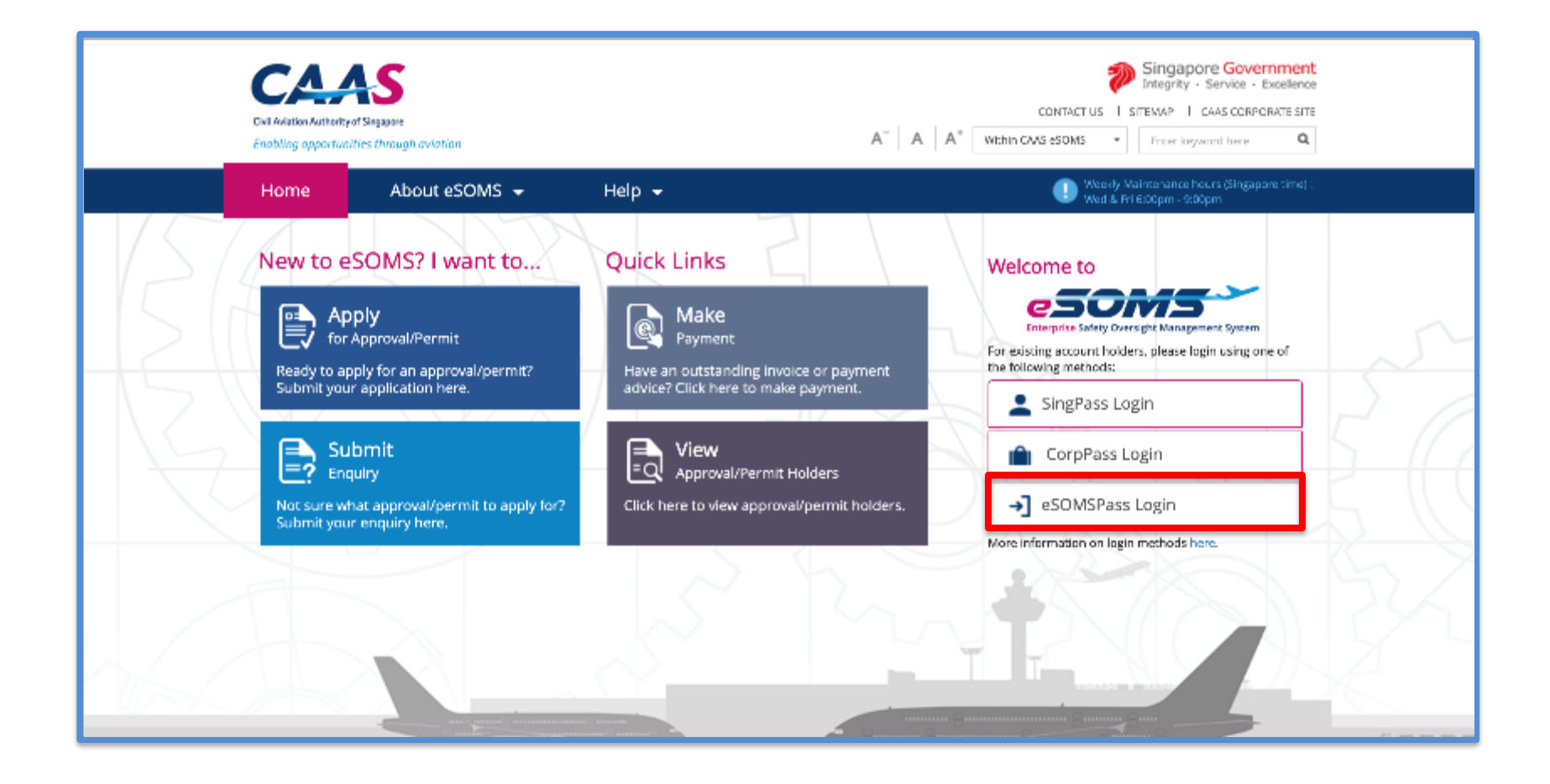

#### Step 2: Enter User name and Password to login.

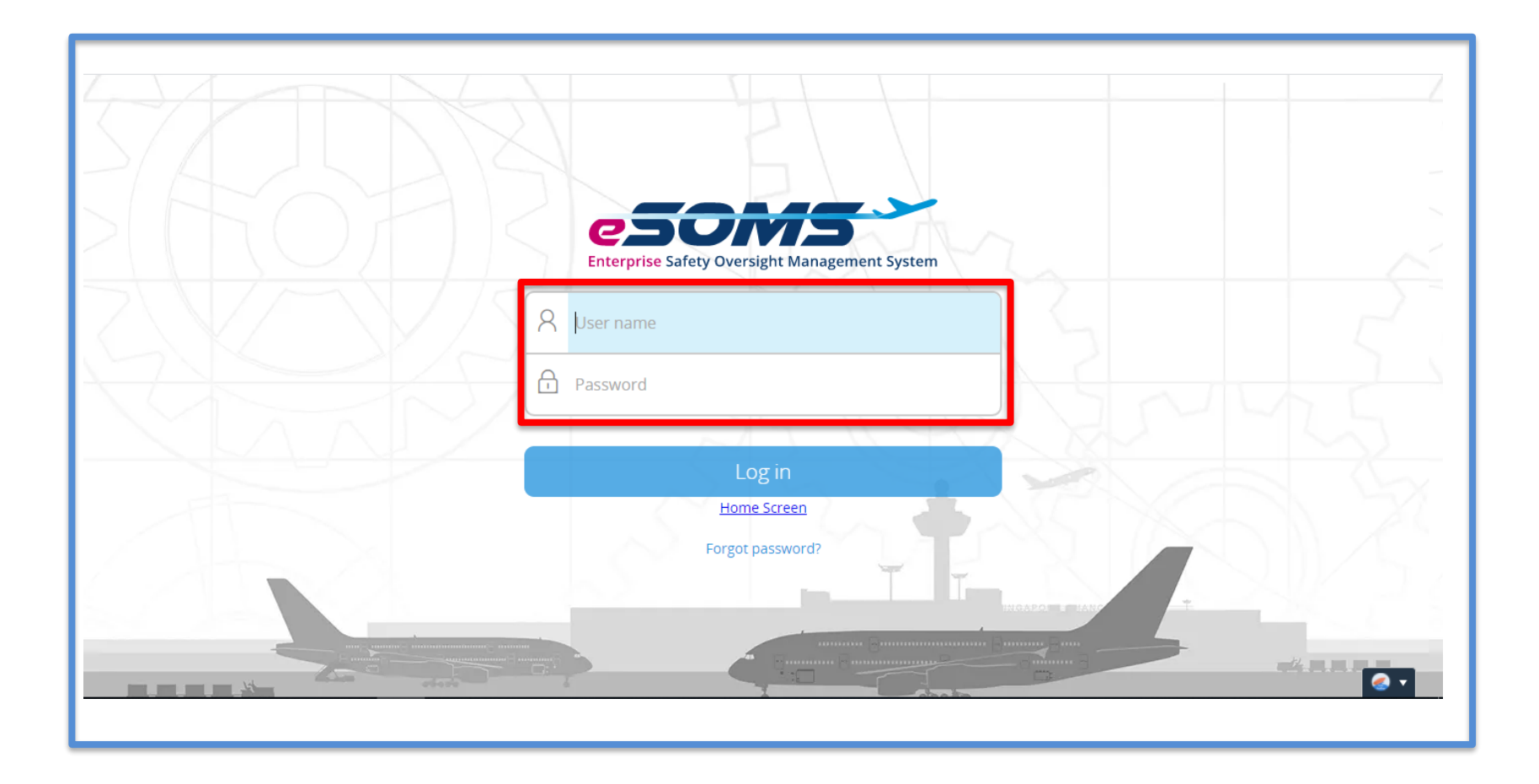

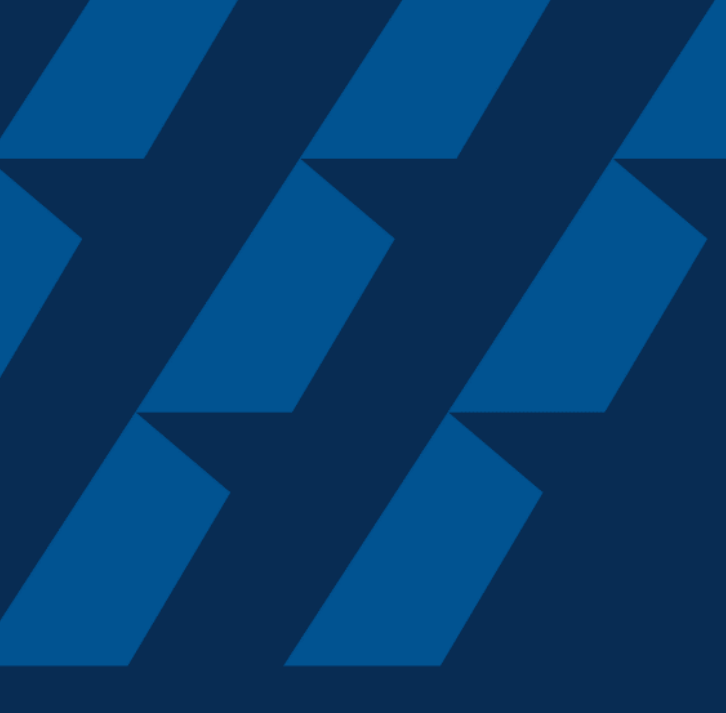

### Initiate application for DG Permit

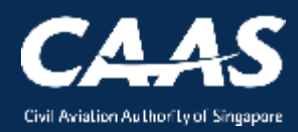

#### Step 1: Upon login, click on '+ New' and thereafter, 'Approval'

| Enterprise Safety Oversight Management System | m                                                                                                  | Â<br>G    | DA                    |
|-----------------------------------------------|----------------------------------------------------------------------------------------------------|-----------|-----------------------|
| Home                                          | Home My Organizati                                                                                 |           | •                     |
| My Applications                               | My Dashboard                                                                                       |           |                       |
| Search Portal                                 |                                                                                                    |           |                       |
| Mandatory Occurrence<br>Report (MOR)          | My Outstanding Tasks                                                                               |           | ()<br>Link            |
| Mandatory Defect Report<br>(MDR)              |                                                                                                    |           |                       |
| — New                                         | Case Reference Number T Application Reference No T Application Type T Status T CAAS Officer T Last | t Updated | T                     |
| Approval                                      | No work assigned                                                                                   |           |                       |
| + Profile Settings                            |                                                                                                    |           |                       |
|                                               | My Involved Tasks                                                                                  |           | () Link               |
|                                               | Case Reference Number T Description T Application Type T Status T Organisation T Last U            | pdated    | <ul> <li>•</li> </ul> |

CAAS A guide for organisations: DG Permit 7 Application

### **Step 2:** Click on the dropdown, look for 'Dangerous Goods Permit (DGP)', select and submit.

| Enterprise Safety Oversight Management Syste | em                                                                                                    |                        |
|----------------------------------------------|----------------------------------------------------------------------------------------------------|------------------------|
| Home                                         | Home My Organizati 🖻 Approval                                                                           |                        |
| My Applications                              | Approval                                                                                                |                        |
| Search Portal                                | Select Approval Type                                                                                    | DA DG Permit Applicant |
| Mandatory Occurrence<br>Report (MOR)         | Approval Type *                                                                                         |                        |
| Mandatory Defect Report<br>(MDR)             | Select Noise Certificate (NOI)                                                                          |                        |
| + New                                        | Permit To Fly (PTF) Dangerous Goods                                                                     |                        |
| + Profile Settings                           | Approval Under ICAO Technical Instructions (DGAPP) Exemptions Under ICAO Technical Instructions (DGEXE) | Submit                 |
|                                              | Dangerous Goods Permit (DGP)                                                                            |                        |
|                                              |                                                                                                    |                        |

8

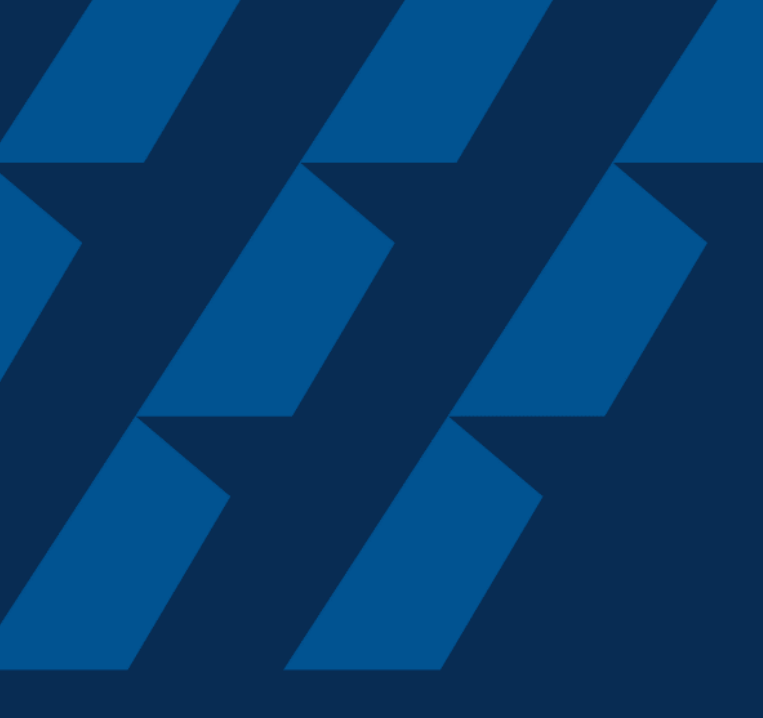

### Submitting Formal Application

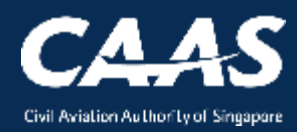

#### Step 3: Verify Applicant/Organisation Details

| Approval<br>Application (CAAS/DGP/2021/0055)                                                                                                    |                                                                                                    | Actions                                                                            |
|----------------------------------------------------------------------------------------------------|----------------------------------------------------------------------------------------------------|------------------------------------------------------------------------------------|
| 1     2       Applicant/Organisation Details     Formal Application Details (1 or 1)                                                                      | 3     4       of 2)     Formal Application details (2 of 2)     Upload Documents                                                              | 5<br>Preview Application                                                           |
| Instructions<br>This form may take you up to 30 minutes to fill in. You are advi<br>in.<br>Please ensure your submission is complete and fields are corre | sed to go through the entire form and ensure that you have all nec<br>ectly filled, incomplete or incorrect submission will lead to delays in | essary information and documents ready before filling processing your application. |
| Application Details<br>Approval Type<br>Dangerous Goods Permit (DGP)                                                                                      | Application Type<br>Initial                                                                                                    |                                                                                    |
| Cancel                                                                                                    | <b>Note:</b><br>Use the 'SAVE' button to save any<br>progress along the application.                                                          | Save Continue                                                                      |

#### **Step 4:** Enter formal application details (part 1 of 2)

| Approval<br>Application (CAAS/DGP/20                                       | )21/0055)                                |                            |                |             |                 |                          |      | Actions v |
|----------------------------------------------------------------------------|------------------------------------------|----------------------------|----------------|-------------|-----------------|--------------------------|------|-----------|
| 1<br>Applicant/Organisation Details                                        | 2<br>Formal Application Details (1 of 2) | 3<br>Formal Application de | tails (2 of 2) | 4<br>Upload | Documents       | 5<br>Preview Application |      |           |
| Name and contact details o<br>First Name/Given Name★                       | f person within the operator's hea       | d office with overall re   | Last Name/Su   | for the o   | arriage of dar  | ngerous goods by air.    |      |           |
| Job Title <b>*</b><br>xxxxx<br>Address<br>Country/Region <b>*</b><br>China | State                                    | City <b>*</b><br>Shanghai  | Country/Regio  | on*         | Area Code<br>10 | Phone Number * 1234567   |      |           |
| Cancel Back                                                                |                                          |                            |                |             |                 |                          | Save | Continue  |

#### **Step 5:** Enter formal application details (part 2 of 2)

| Dilicant/Organisation Details Form         | mal Application Det | ails (1 of 2) | mal Applicat        | ion det     | tails (2 of 2) | No<br>If c<br>ha | o <b>te:</b><br>certif<br>s no | 5<br>icate/appro<br>expiry dat | oval<br>e, |  |
|--------------------------------------------|---------------------|---------------|---------------------|-------------|----------------|------------------|--------------------------------|--------------------------------|------------|--|
| NATIONAL APPROVAL                          |                     | 1             |                     |             |                | lea              | ave                            | valid to bi                    | ank        |  |
| State of the operator                      |                     | China         |                     |             |                |                  | Ĩ                              |                                | _          |  |
| Air Operator's Certificate (AOC)<br>Number | XXXXX               | 1             | Valid Fr<br>(dd/mm/ | om<br>yyyy) | 10/5/2006      |                  |                                | Valid To<br>(dd/mm/yyyy)       | 25/6/2025  |  |
|                                            | •                   | From *        |                     | 5/5/202     |                |                  |                                | То                             | 4/6/2021   |  |

12

CAAS A guide for organisations: DG Permit Application

#### **Step 5:** Enter formal application details (part 2 of 2)

| Home M                 | My Organi | zati 🖻 Approval 🔄 🔂 CAAS/DGP/2021                                                                                                    |      | Note:<br>All the fields under '2 TRAIN | IING'    |
|------------------------|-----------|----------------------------------------------------------------------------------------------------|------|----------------------------------------|----------|
| Approval<br>Applicatio | on (CAA   | 5/DGP/2021/0061)                                                                                                    |      | are mandatory                          | Q        |
|                        | 2 тр      | AINING                                                                                                    |      |                                        |          |
|                        | 2.1       | The operator requires its employees including agents acting for the operator to be trained in dangerous goods; (ICAO TI 7;4.10 / IATA DGR 9.7) – Attach Training Records | test | test                                   |          |
|                        | 2.2       | The operator has training programs that are reviewed and approved by the State of authority of the operator (ICAO TI 1;4.1.2 / IATA DGR 1.5.5)                           | test | test                                   |          |
|                        | 2.3       | The operator maintains dangerous goods training records of its employees. (ICAO TI 1;4.2.5 /<br>IATA DGR1.5.6)                                                           | test | test                                   |          |
|                        | 2.4       | The operator ensures knowledge is current by specifying the duration before recurrent training is required. (ICAO TI 1,4.2.3 / IATA DGR 1.5.0.3)                         | test | test                                   |          |
| Cancel                 |           | Back                                                                                                    |      | Save                                   | Continue |

13

CAAS A guide for organisations: DG Permit Application

#### **Step 5:** Enter formal application details (part 2 of 2)

| Home M<br>Approval<br>Applicatio | ⁄ly Organi<br>n (CAA: | zati                                                                                                    |      | Note:<br>All fields under '3 EMERGENCY<br>PROCEDURES & ACCIDENT/INCIDENT<br>REPORTING' are mandatory |
|----------------------------------|-----------------------|----------------------------------------------------------------------------------------------------|------|----------------------------------------------------------------------------------------------------|
|                                  | 3 EN                  | IERGENCY PROCEDURES & ACCIDENT/INCIDENT REPORTING                                                                                                    |      |                                                                                                    |
|                                  | 3.1                   | Emergency response information is available to the pilot-in-command/other crew members<br>(ICAO TI 7;4.9 / IATA DGR 9.5.1.2)                                                                                                    | test | test                                                                                                 |
|                                  | 3.2                   | Procedures requiring the report of dangerous goods incidents and accidents to the authorities of the state in which it occurs. (ICAO TI 7;4.4 / IATA DGR 9.6.1)                                                                  | test | test                                                                                                 |
|                                  | 3.3                   | Procedures requiring the report of undeclared or mis-declared dangerous goods discovered<br>in cargo, mail or passenger baggage to the authorities of the state in which it occurs. (ICAO<br>TI 7;4.5 / IATA DGR 9.6.2)          | test | test                                                                                                 |
|                                  | 3.4                   | In the event of an aircraft accident or serious incident, the operator has procedures to<br>provide information without delay to emergency service responders about dangerous goods<br>on board (ICAO TI 7;4.7 / IATA DGR 9.6.3) | test | test                                                                                                 |
| Cancel                           |                       | Back                                                                                                    |      | Save Continue                                                                                        |

14

| Approval<br>Application (CAAS/DGP/202 | 21/0055       | j)                                                                            |                |             | Actions V     |
|---------------------------------------|---------------|-------------------------------------------------------------------------------|----------------|-------------|---------------|
| 1<br>Applicant/Organisation Details   | 2<br>Formal A | Application Details (1 of 2) Formal Application details (2 of 2) Upload Docum | ents Preview A | Application |               |
| Mandatory Documents<br>               | provide ju    | ustification in remark column.                                                |                |             |               |
| Name                                  | File          | Category                                                                      | Attach         | Remark      |               |
| 1                                     |               | AOC                                                                           | Upload         |             | Ū.            |
| 2                                     |               | Approval for the Carriage of Dangerous Goods by the State of the Operator     | Upload         |             | <u>.</u>      |
| Cancel Back                           |               |                                                                               |                | 2           | Save Continue |
|                                       |               |                                                                               |                |             |               |

CAAS A guide for organisations: DG Permit 15

| Approval<br>Application (CAAS/DGP/20                    | 21/0055)                                                                                              | Actions       |
|---------------------------------------------------------|----------------------------------------------------------------------------------------------------|---------------|
| 1<br>Applicant/Organisation Details                     | 2<br>Formal Application Details (1 of 2) Formal Application details (2 of 2) Upload Documents Preview | v Application |
| Mandatory Documents<br>Note : If N/A is checked, please | provide justification in remark column.                                                               |               |
| Name                                                    | File Category Attach                                                                                  | Remark        |
| 1                                                       | Click on "Upload" and there will be<br>a pop-out window to upload the file.                           |               |
| 2                                                       | Approval for the Carriage of Dangerous Goods by the State of the Operator                             |               |
| Cancel Back                                             |                                                                                                    | Save Continue |
|                                                         |                                                                                                    |               |

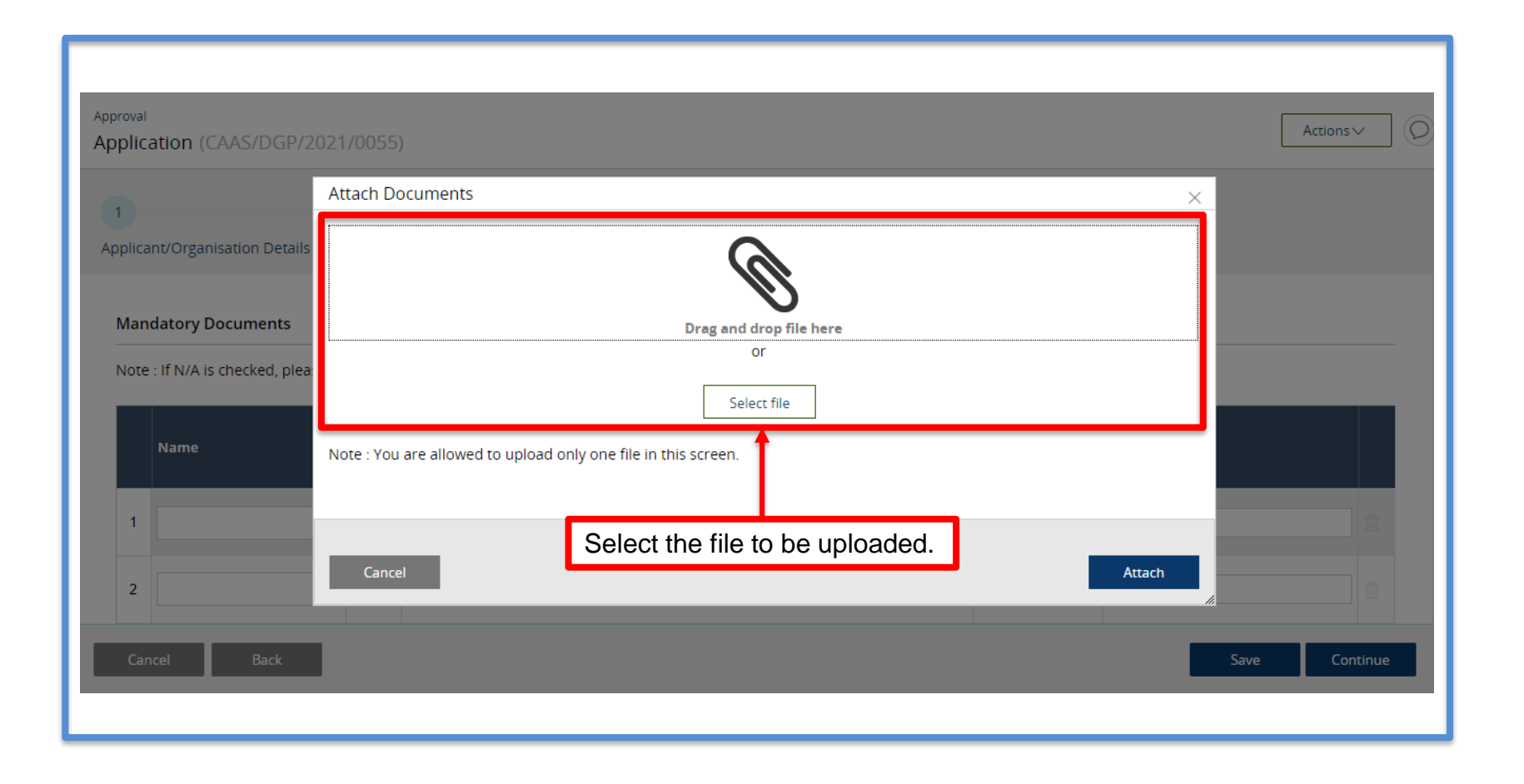

CAAS A guide for organisations: DG Permit 17

| Approval                                           | Attach Documents                                                                    | X Actions X                                                                                      |
|----------------------------------------------------|-------------------------------------------------------------------------------------|--------------------------------------------------------------------------------------------------|
| Application (CAAS/DGP/2                            | Drag and drop file here                                                             |                                                                                                  |
| Mandatory Documents Note : If N/A is checked, plea | or<br>Select file<br>Note : You are allowed to upload only one file in this screen. |                                                                                                  |
| Name                                               | Name *     File       test_1     test_1.pdf                                         | Ensure that the correct file<br>is uploaded and attached<br>before closing the pop-out<br>window |
| 1<br>2<br>Cancel Back                              | Cancel                                                                              | Attach Save Continue                                                                             |

| <sup>pproval</sup><br>pplication (CAAS/DO | GP/2021/0055)                                                        | Actions           |
|-------------------------------------------|----------------------------------------------------------------------|-------------------|
| 2                                         | Approval for the Carriage of Dangerous Goods by the State of the     | e Operator Upload |
| 3                                         | Relevant extracts from DG/Ops Manual                                 | Upload            |
| Additional Document                       | s                                                                    |                   |
| Document not found in                     | the above list? You may upload additional supporting documents here. |                   |
| 🛨 Add Row                                 | Click to upload documents                                            |                   |
| Name                                      | Note:                                                                | Attach Remark     |
| No items                                  | Upload any additional relevant supporting documents if required.     |                   |
|                                           |                                                                      |                   |
| Cancel Back                               | k                                                                    | Save Continue     |
|                                           |                                                                      |                   |
|                                           |                                                                      |                   |

#### Step 7: Preview all application details

| Approval<br>Application (CAAS/DGP/20                               | 21/0055)                                 |                                          |                       |                          |      | Actions~ |
|--------------------------------------------------------------------|------------------------------------------|------------------------------------------|-----------------------|--------------------------|------|----------|
| 1<br>Applicant/Organisation Details                                | 2<br>Formal Application Details (1 of 2) | 3<br>Formal Application details (2 of 2) | 4<br>Upload Documents | 5<br>Preview Application |      |          |
| Application Details<br>Approval Type<br>Dangerous Goods Permit (D0 | GP)                                      | Application T<br>Initial                 | уре                   |                          |      |          |
| Applicant Details<br>Salutation<br>Ms                              |                                          |                                          |                       |                          |      |          |
| First Name/Given Name                                              |                                          | l act Name/S                             | urname                |                          | Save | Submit   |

#### Step 8: Complete declaration before submitting

| Approval<br>Application (CAAS/DGP/2021/0055)                                                                                                    |                                                                                          | Actions V                                    |  |  |  |  |  |
|----------------------------------------------------------------------------------------------------|------------------------------------------------------------------------------------------|----------------------------------------------|--|--|--|--|--|
| Declaration                                                                                                    |                                                                                          |                                              |  |  |  |  |  |
| <ul> <li>hereby declare that the information provided in this application and the accompanying documents are true and correct to the best of my knowledge. I understand that it is an offence under paragraph 61(1)(c) of the Air Navigation Order to make a false representation for the purpose of procuring this permit.</li> <li>hereby certify that:-         <ul> <li>A. All the supporting documents which are declared above are dully attached;</li> <li>B. Failure to submit complete supporting documents may result in undue delay in processing the application</li> </ul> </li> <li>agree that CAAS may collect, use, and disclose my personal data to the Government of the Republic of Singapore and other public agencies, and aviation authorities, as rovided in this application form, or obtained by CAAS as a result of processing my application for the purposes of assessing my application and the administration of any regulatory document that may be granted by CAAS, verification of regulatory documents issued by CAAS, or enforcing and ensuring my compliance with the relevant transport safety regulatory requirements.</li> </ul> |                                                                                          |                                              |  |  |  |  |  |
| provided in this form, for the following purposes: (1) to rec<br>aviation-related events and training.                                                                                                    | eive information and updates from CAAS on safety and regulat                             | ions (2) to receive information from CAAS on |  |  |  |  |  |
| By providing to CAAS personal data on behalf of another individual, I warrant to CAAS that all the necessary consents required in accordance with all applicable personal data protection or data protection legislation, including but not limited to the PDPA, have been obtained from that individual, and that I have notified him/her of the purpose for which I obtained his/her personal data. Please visit our websit                                                                                                    |                                                                                          |                                              |  |  |  |  |  |
| Cancel Back                                                                                                    | If you do not wish to submit the application yet, press 'Save' to not lose any progress. | Save                                         |  |  |  |  |  |

## After a successful submission, you will be notified as shown below as well as by email.

| Enterprise Safety Oversight Management System                                                           |                                                                                                    | oms-uat.caas.gov.sg says<br>ur application has been successfully submitted. You will be directed<br>make payment for applicable application fees. Please ensure that the<br>ensure neuroscience are made in a rate for CANS to record with the | 4 <sup>40</sup> 0                                                                                    |
|----------------------------------------------------------------------------------------------------|----------------------------------------------------------------------------------------------------|----------------------------------------------------------------------------------------------------|----------------------------------------------------------------------------------------------------|
| Home<br>My Applications<br>Search Portal                                                                | Home My Organizati  CAAS/DGP you Loading Application (CAAS/DGP/2021/0055) Task(s) completed successfully. Application process | cessary payments are made, in order for CAAS to proceed with the<br>aluation of your application. Please note that further processing of<br>ur application will only commence after all necessary payments have<br>en completed.               | ▼<br>Actions∨ ()                                                                                     |
| Mandatory Occurrence<br>Report (MOR)<br>Mandatory Defect Report<br>(MDR)<br>+ New<br>+ Profile Settings | Loading                                                                                                    |                                                                                                    | CASE DETAILS<br>Last updated by<br>Initial Testing (in 1m)<br>Created by<br>Initial Testing (1h ago) |

### An email notification will be sent to you regarding the application submission.

| 🛧 Reply 🔿 Forward 🍟 Delete 😰 Spam! 🔛 Unread 💿 Unsubscribe 🛷 Label 🔻 🖿 To folder 🔻 🖈 Pin 🚥                                                                                                    |                                                      |  |  |  |  |
|----------------------------------------------------------------------------------------------------|------------------------------------------------------|--|--|--|--|
| < <uat>&gt;eSOMS – Notice of Formal Application Submission</uat>                                                                                                    |                                                      |  |  |  |  |
| esomsadmin_uat@caas.gov.sg 🔒 esomsadmin_uat@caas.gov.sg today at 11:19                                                                                                    | Related messages                                     |  |  |  |  |
| To you V                                                                                                    | esomsadmin_uat@caas.gov<br>We received your formal a |  |  |  |  |
| Dear Sir/Madam,                                                                                                    | esomsadmin_uat@caas.go.<br>We received your formal a |  |  |  |  |
| We received your formal application with Case No. CAAS/DGP/2021/0055 for the following :                                                                                                    | esomsadmin_uat@caas.go.<br>We received your formal a |  |  |  |  |
| Approval Type : Dangerous Goods Permit (DGP)<br>Application Type : Initial                                                                                                    |                                                      |  |  |  |  |
| Please login to your eSOMS account to view and make payment for the relevant application fees, as well as view further details                                                                    |                                                      |  |  |  |  |
|                                                                                                    |                                                      |  |  |  |  |
| Please note that further processing of your application will only commence after all necessary payments have been completed.<br>You will be notified upon further processing of your application. |                                                      |  |  |  |  |
| Thank you.                                                                                                    |                                                      |  |  |  |  |
|                                                                                                    |                                                      |  |  |  |  |
| ***This is an automatically reperated email. Please do not reply to this address ***                                                                                                    |                                                      |  |  |  |  |

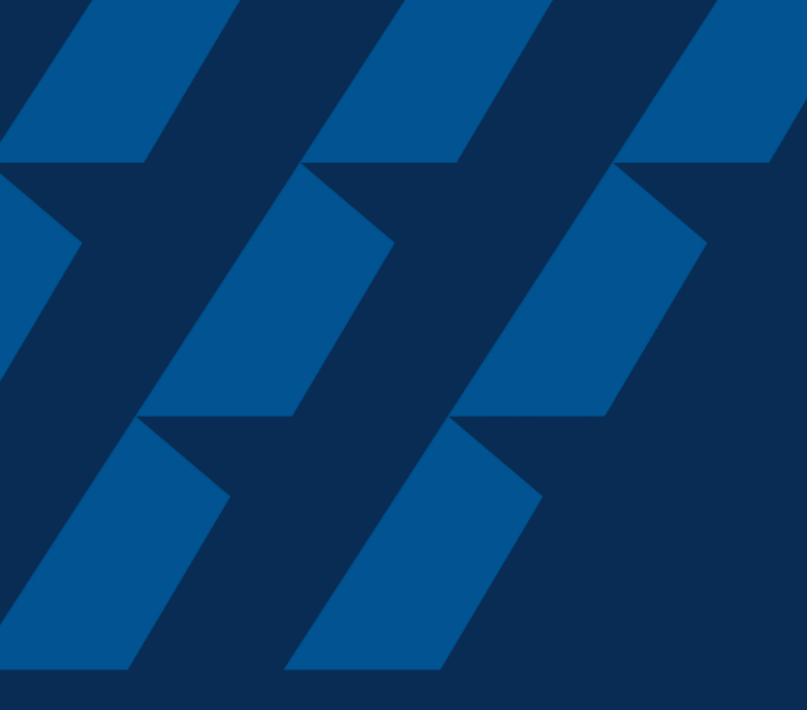

### Validation & Evaluation by CAAS Officer

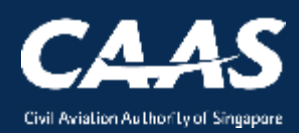

24

**Scenario 1:** During the process, more information/documents may be requested by the CAAS Officer. An email notification will be sent to inform you of the information required.

| ヘ Repl                                                                                                    | y 🔿 Forward 🍟 Delete 😢 Spam! 🔛 Unread 👩 Unsubscribe 🏼 🖉 Label 🔻 🖿 To folder 🔻 📌 Pin 🚥                                                                          |                                                                                             |  |  |  |  |  |  |  |
|----------------------------------------------------------------------------------------------------|----------------------------------------------------------------------------------------------------|---------------------------------------------------------------------------------------------|--|--|--|--|--|--|--|
| < <ua< th=""><th colspan="9">&lt;<uat>&gt;eSOMS – Request for Revision - Application Reference No.CAAS/DGP/2021/0055</uat></th></ua<> | < <uat>&gt;eSOMS – Request for Revision - Application Reference No.CAAS/DGP/2021/0055</uat>                                                                    |                                                                                             |  |  |  |  |  |  |  |
| ES                                                                                                    | esomsadmin_uat@caas.gov.sg                                                                                                    | Related messages<br>esomsadmin_uat@caas.gov.sg 11<br>We refer to your Formal Application re |  |  |  |  |  |  |  |
|                                                                                                    | Dear Sir/Madam,                                                                                                    |                                                                                             |  |  |  |  |  |  |  |
|                                                                                                    | We refer to your Formal Application request, Application Reference No. CAAS/DGP/2021/0055, dated 25/5/21 9:31 AM for<br>Dangerous Goods Permit (DGP) - Initial | Links<br>Messages from                                                                      |  |  |  |  |  |  |  |
|                                                                                                    | Please revise your application details as per comment:<br>Please provide detailed personnel information.                                                       | esomsadmin_uat@caas.gov.sg                                                                  |  |  |  |  |  |  |  |
|                                                                                                    | Thank You,<br>eSOMS Administrator                                                                                                    |                                                                                             |  |  |  |  |  |  |  |
|                                                                                                    | This is an automatically generated email.<br>Please do not reply to this address.                                                                              |                                                                                             |  |  |  |  |  |  |  |
|                                                                                                    | ***************************************                                                                                                    |                                                                                             |  |  |  |  |  |  |  |

CAAS A guide for organisations: DG Permit Application

### **Step 1:** In that case, the application will be routed back "My Outstanding Tasks" dashboard for follow-up.

| н  | ome My Organizati       |                                  |                    |                             |                         | v                            |
|----|-------------------------|----------------------------------|--------------------|-----------------------------|-------------------------|------------------------------|
| Му | / Dashboard             |                                  |                    |                             |                         |                              |
|    |                         |                                  |                    |                             |                         |                              |
| Му | Outstanding Tasks       |                                  |                    |                             |                         | () Link                      |
|    | Case Reference Number T | Application Reference No 🛛 🛪     | Application Type 🔻 | Status T                    | CAAS Officer T          | Last Updated T               |
| 1  | CAAS/DGP/2021/0055      | CAAS/DGP/2021/0055               | Initial            | FormalApplication-Submitted |                         | 25 May, 2021 11:40:57 AM SGT |
|    |                         |                                  |                    |                             |                         |                              |
|    |                         |                                  |                    |                             |                         |                              |
| My | Involved Tasks          |                                  |                    |                             |                         | (5 Link                      |
|    | Case Reference Number T | Description <b>T</b> Application | Type ▼ Status      | ۲ Organis                   | ation <del>Y</del> Last | Updated T                    |

# **Step 2:** Click on the case reference number to make the necessary changes to the formal application. Repeat steps in 'Formal Application'.

| Home My Organizati      |                                  |                    |                             |                    | Ŧ                            |
|-------------------------|----------------------------------|--------------------|-----------------------------|--------------------|------------------------------|
| My Dashboard            |                                  |                    |                             |                    |                              |
|                         |                                  |                    |                             |                    |                              |
| My Outstanding Tasks    | Click here                       |                    |                             |                    | () Link                      |
| Case Reference Number T | Application Reference No 🛛 🔻     | Application Type 🔻 | Status T                    | CAAS Officer       | T Last Updated T             |
| 1 CAAS/DGP/2021/0055    | CAAS/DGP/2021/0055               | Initial            | FormalApplication-Submitted |                    | 25 May, 2021 11:40:57 AM SGT |
|                         |                                  |                    |                             |                    |                              |
|                         |                                  |                    |                             |                    |                              |
| My Involved Tasks       |                                  |                    |                             |                    | () Link                      |
| Case Reference Number T | Description <b>T</b> Application | Type ▼ Status      | ۲ Organis:                  | ation <b>Y</b> Las | t Updated <del>T</del>       |

Scenario 2: During the evaluation phase, applicant can upload additional document. Search for the submitted application in your home tab under 'My Involved Tasks' and click on the case.

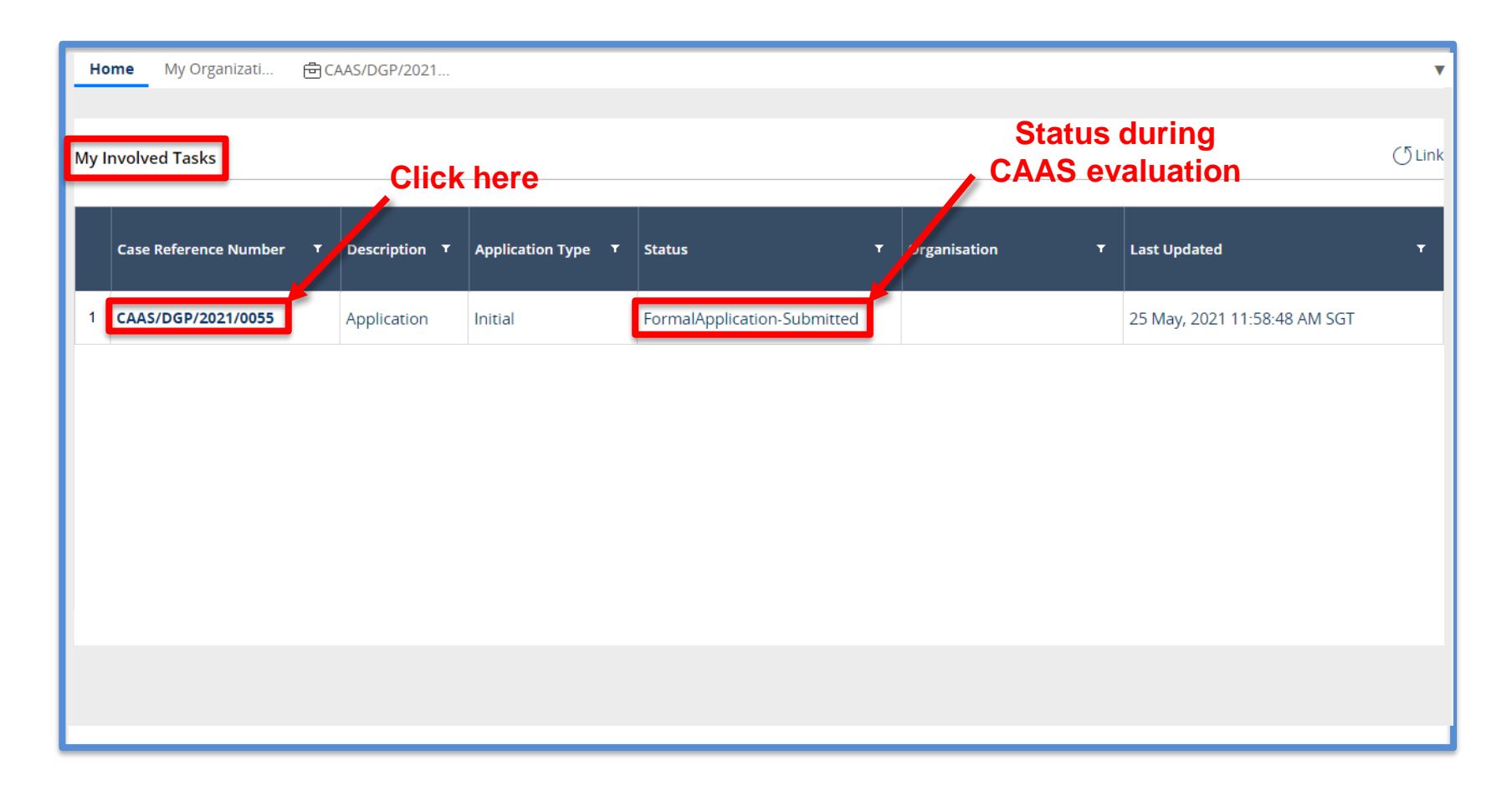

#### Under 'Case Information', scroll down to 'Attachments' Section.

| Home My Organizati 🖻 CAAS/DGP/20                                 | New                           | tab is opened | v                                      |
|------------------------------------------------------------------|-------------------------------|---------------|----------------------------------------|
| Approval<br>Application (CAAS/DGP/2021/0055)                     |                               |               | Actions~                               |
| Application Review                                               |                               |               | CASE DETAILS                           |
| Under                                                            | r this section, scr           | oll down      | Last updated by                        |
| Case Information Formal Application De                           | tails Evaluation Action(s) Pa | ayment(s)     | Initial Testing (1m ago)               |
| Case information                                                 |                               |               | Created by<br>Initial Testing (2h ago) |
| Approval Type                                                    | Application Type              | Applicant     |                                        |
| Organisation                                                     | Application Status            | Initial.test  |                                        |
| Air New Zealand Limited                                          | Formal Application Submitted  |               |                                        |
|                                                                  |                               |               |                                        |
|                                                                  |                               |               |                                        |
|                                                                  |                               |               |                                        |
|                                                                  |                               |               |                                        |
| eSOMS – Request for Revision - Applicat<br>Correspondence   RO 1 | ion Re                        |               |                                        |
|                                                                  |                               |               |                                        |
|                                                                  |                               |               |                                        |

CAAS A guide for organisations: DG Permit Application Under 'Attachments' Section, click on '+ Attach new' then 'File from device' to upload additional document. A pop-out window will appear.

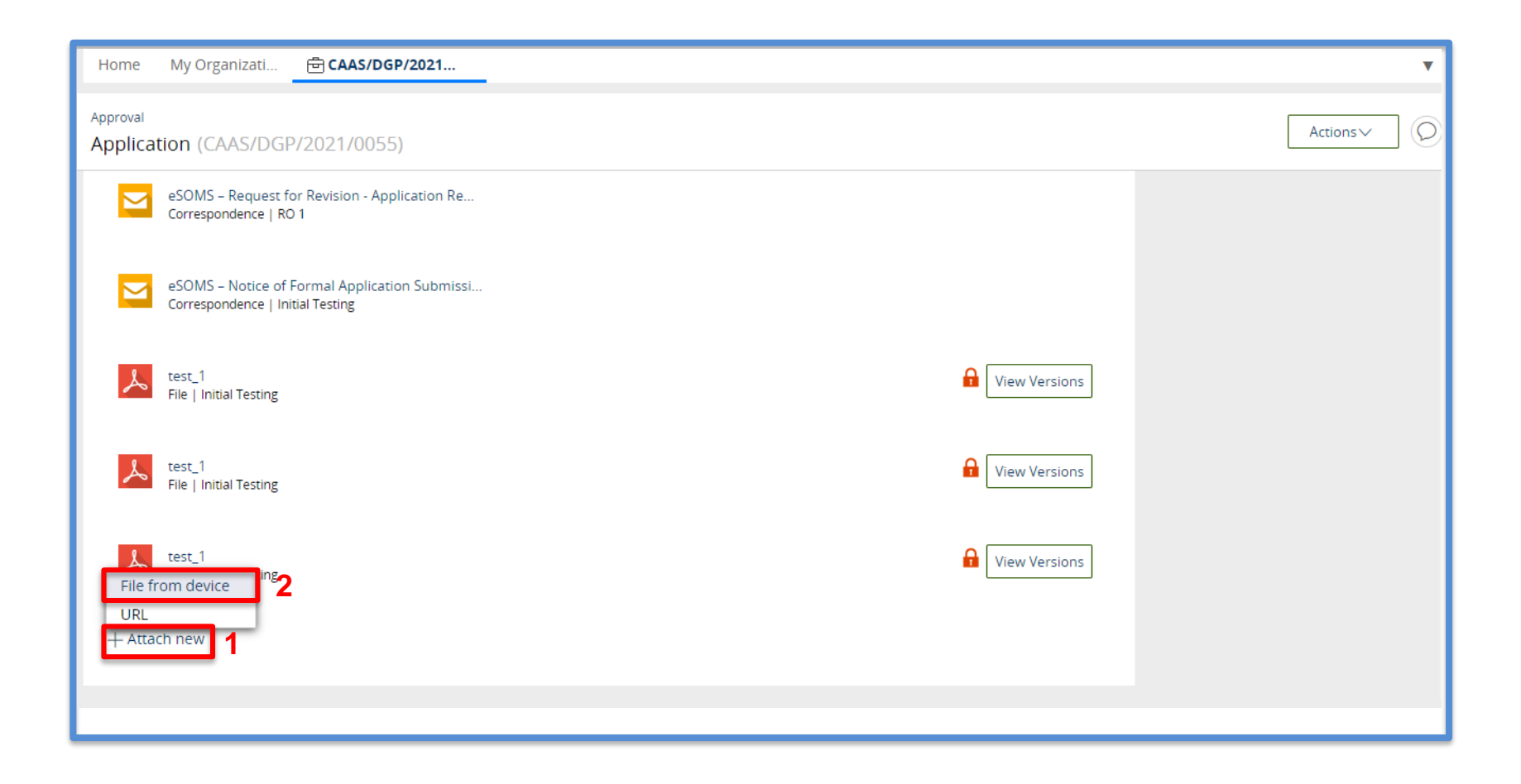

#### Select file to be uploaded.

| Home My Organizati 🖻 CAAS/DGP/2                                          | 21 🔻           |
|--------------------------------------------------------------------------|----------------|
| Approval<br>Application (CAAS/DGP/2021/0055)                             | Attach file(s) |
| eSOMS – Request for Revision - Applica<br>Correspondence   RO 1          |                |
| eSOMS - Notice of Formal Application<br>Correspondence   Initial Testing |                |
| test_1<br>File   Initial Testing                                         | Or Select file |
| test_1<br>File   Initial Testing                                         | Name#     File |
| test_1<br>File   Initial Testing                                         |                |
| + Attach new                                                             | Cancel Attach  |
|                                                                          |                |

CAAS A guide for organisations: DG Permit 31

#### Ensure the correct file is uploaded and click 'Attach'.

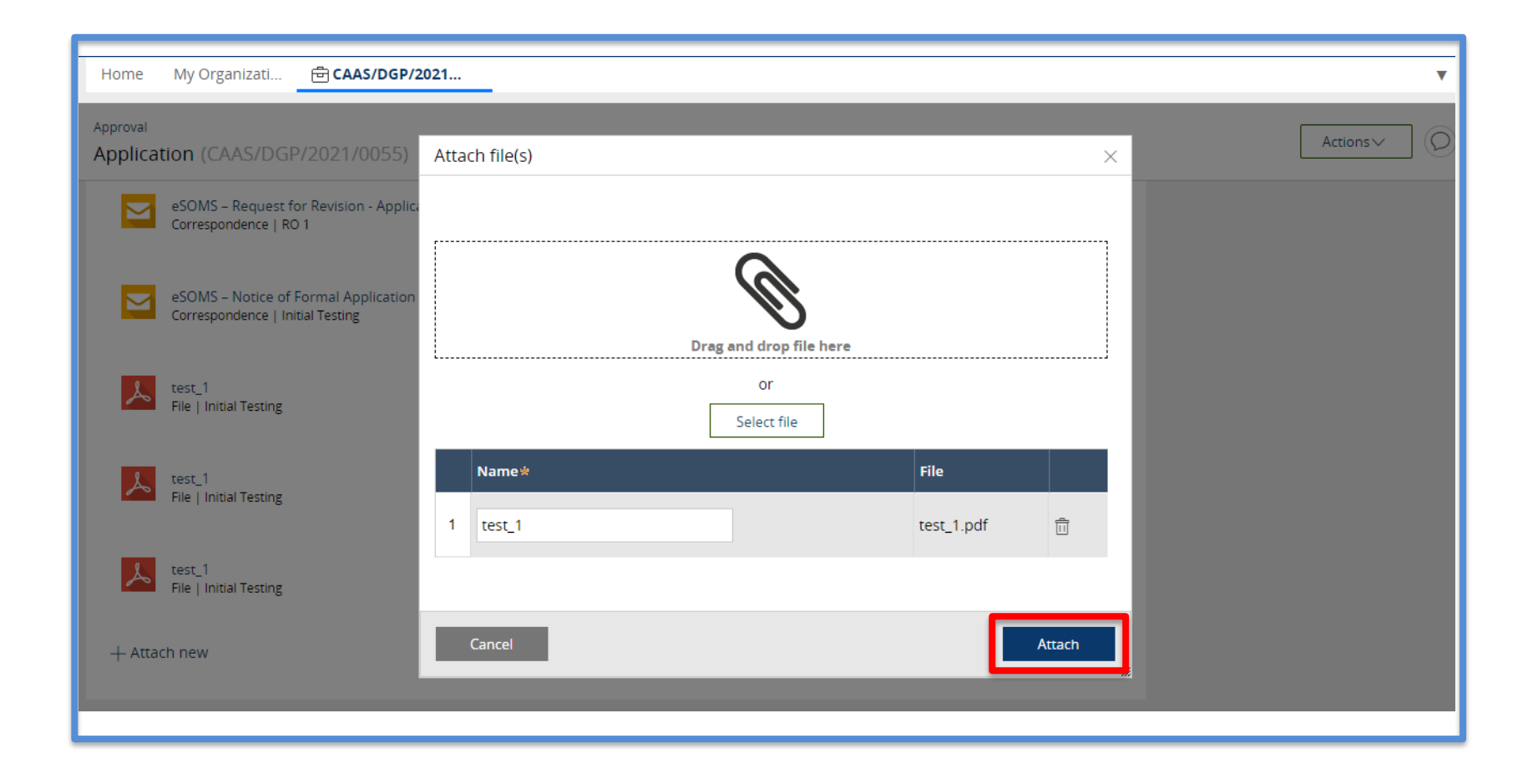

**Scenario 3:** When sufficient documents and relevant information has been received, evaluation process will begin, and an email will be sent to you.

| ĸ Reply                                                                                     | y 🔿 Forward 🍟 Delete 😢 Spam! 🔛 Unread 👩 Unsubscribe 🏼 🖗 Label 🔻 🖿 To folder 🔻 📌 Pin 🚥                                  |                                                                          |  |  |  |  |  |  |
|---------------------------------------------------------------------------------------------|----------------------------------------------------------------------------------------------------|--------------------------------------------------------------------------|--|--|--|--|--|--|
| < <uat>&gt;eSOMS – Notice of Acceptance for Submitted Formal Application with Case No</uat> |                                                                                                    |                                                                          |  |  |  |  |  |  |
| ES                                                                                          | esomsadmin_uat@caas.gov.sg 🔒 esomsadmin_uat@caas.gov.sg today at 12:50                                                 | Related messages                                                         |  |  |  |  |  |  |
|                                                                                             | To you $\!\!\!\!\!\!\!\!\!\!\!\!\!\!\!\!\!\!\!\!\!\!\!\!\!\!\!\!\!\!\!\!\!\!$                                          | esomsadmin_uat@caas.gov.sg 12:<br>We refer to your Formal Application fo |  |  |  |  |  |  |
|                                                                                             | Dear Sir/Madam,                                                                                                    | Attachments                                                              |  |  |  |  |  |  |
|                                                                                             | We refer to your Formal Application for the following :                                                                | Links                                                                    |  |  |  |  |  |  |
|                                                                                             | Approval Type: Dangerous Goods Permit (DGP)<br>Application Type: Initial                                               | Messages from<br>esomsadmin_uat@caas.gov.sg                              |  |  |  |  |  |  |
|                                                                                             | This is to notify you that we have received sufficient documents and relevant information related to your application. |                                                                          |  |  |  |  |  |  |
|                                                                                             | We are now starting the evaluation process and you will be notified for relevant updates.                              |                                                                          |  |  |  |  |  |  |
|                                                                                             | To view the details, status, and other available options for your application, please login to your eSOMS account.     |                                                                          |  |  |  |  |  |  |
|                                                                                             | Thank you.                                                                                                    |                                                                          |  |  |  |  |  |  |
|                                                                                             | ***This is an automatically generated email. Please do not reply to this address. ***                                  |                                                                          |  |  |  |  |  |  |

33

## The application status will be updated to 'Evaluation-InProgress' under 'My Involved Tasks'.

|   | Но                               | <b>me</b> My Organizati | ₫CA | AS/DGP/2021          |                  |          |                |              |   |                              | v |
|---|----------------------------------|-------------------------|-----|----------------------|------------------|----------|----------------|--------------|---|------------------------------|---|
| N | My Involved Tasks Status updated |                         |     |                      |                  |          |                | () Link      |   |                              |   |
|   |                                  | Case Reference Number   | Ŧ   | Description <b>T</b> | Application Type | r Status |                | Organisation | Ŧ | Last Updated                 | Ŧ |
| ſ | 1                                | CAAS/DGP/2021/0055      |     | Application          | Initial          | Evaluat  | ion-InProgress |              |   | 25 May, 2021 12:49:17 PM SGT |   |
|   |                                  |                         |     |                      |                  |          |                |              |   |                              |   |
|   |                                  |                         |     |                      |                  |          |                |              |   |                              |   |
|   |                                  |                         |     |                      |                  |          |                |              |   |                              |   |
|   |                                  |                         |     |                      |                  |          |                |              |   |                              |   |
|   |                                  |                         |     |                      |                  |          |                |              |   |                              |   |

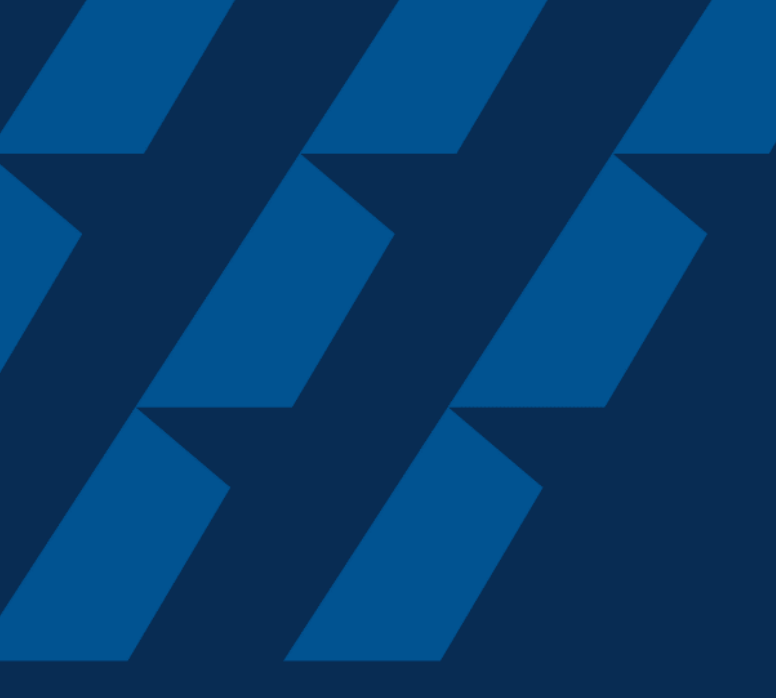

### Fee Payment

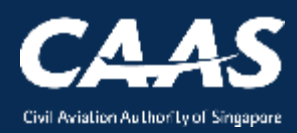

35

### You will be notified of the payment advice via email with an attached application fee in PDF which can be downloaded.

| < <uat>&gt;eSOMS – New Payment Advice for No. CAA</uat>                                                                               | AS/DGP/2021/0055                                        |                            | nex                                                                   |
|----------------------------------------------------------------------------------------------------|---------------------------------------------------------|----------------------------|-----------------------------------------------------------------------|
| esomsadmin_uat@caas.gov.sg 🔒 esomsadmin_uat@caas.gov.sg                                                                               |                                                         | today at 14:38             | Related messages                                                      |
| To you V                                                                                                    |                                                         |                            | esomsadmin_uat@caas.gov.sg 14<br>A Payment Advice for the Application |
| Approval<br>Fee20210525T0                                                                                                    |                                                         |                            | Attachments                                                           |
|                                                                                                    |                                                         |                            | Links                                                                 |
| Dear Initial Testing ,                                                                                                    |                                                         |                            | Messages from<br>esomsadmin_uat@caas.gov.sg                           |
| A Payment Advice for the Application No. CAAS/DGP/2021/00                                                                             | 55 is pending payment.                                  |                            |                                                                       |
| Attached is the copy of the Payment Advice no. CAAS/PM/2<br>from <u>https://esoms-uat.caas.gov.sg</u> if payment is made at a la      | 021/0183 for your reference. You may retrieve ter date. | it again                   |                                                                       |
| Thank You,<br>eSOMS Administrator                                                                                                    |                                                         |                            |                                                                       |
| *** This is an automatically generated email. *** *** Please do not reply to this email address. *** ******************************** | pletion of                                              |                            |                                                                       |
|                                                                                                    | Payment has to be cor<br>before DG permit can           | mpleted and<br>be download | verified by CAAS                                                      |

36

CAAS A guide for organisations: DG Permit Application

# Payment case will be created "My Outstanding Tasks" in dashboard **Step 1:** Login and click on the payment case

| Home My Organizati    |                           |   |                  |     |                 |                | Ŧ                           |
|-----------------------|---------------------------|---|------------------|-----|-----------------|----------------|-----------------------------|
| My Dashboard          |                           |   |                  |     |                 |                |                             |
|                       |                           |   | Sta              | atu | is will be see  | en as          |                             |
| My Outstanding Tasks  | Click here                |   | "                | Pei | nding Payme     | ent'           | () Link                     |
| Case Reference Number | T pplication Reference No | T | Application Type | Ŧ   | Status T        | CAAS Officer 🔻 | Last Updated T              |
| 1 CAAS/PM/2021/0183   | CAAS/DGP/2021/0055        |   | Initial          |     | Pending-Payment |                | 25 May, 2021 2:37:12 PM SGT |
|                       |                           |   |                  |     |                 |                |                             |
|                       |                           |   |                  |     |                 |                |                             |
|                       |                           |   |                  |     |                 |                |                             |
|                       |                           |   |                  |     |                 |                |                             |
|                       |                           |   |                  |     |                 |                |                             |
|                       |                           |   |                  |     |                 |                |                             |

37

#### Step 2: Check that payment items and amount is correct before paying

| Home My Organiza                            | ati 🖶 CAAS/PM/2021/                       |                                        |                                          | v             |
|---------------------------------------------|-------------------------------------------|----------------------------------------|------------------------------------------|---------------|
| Approval > Application<br>Payment (CAAS/PN  | M/2021/0183)                              |                                        |                                          | Actions ~     |
| S No.                                       | Item Description                          | Amount (SGD)                           | Due Date                                 |               |
| 1                                           | Approval Fee                              | 600.00                                 | 8/6/21                                   |               |
| Total Amount (SGD)<br>Net Payable Amount (S | 600.00<br>GGD) 600.00                     |                                        |                                          | Click here    |
| Caprel                                      |                                           | Г                                      | Download Pay Later                       | Pay Now       |
|                                             |                                           | L                                      |                                          |               |
| Payment can be made                         | e by telegraphic transfer/wire transfer/G | IRO in Singpore Dollar.                |                                          |               |
| Please quote eSOMS                          | application no. and Payment Advice no     | when making the telegraphic transfer/v | vire transfer/GIRO and enter the followi | ng details in |

CAAS A guide for organisations: DG Permit Application

### Alternatively, you can make a payment via 'Make Payment' on esoms.caas.gov.sg

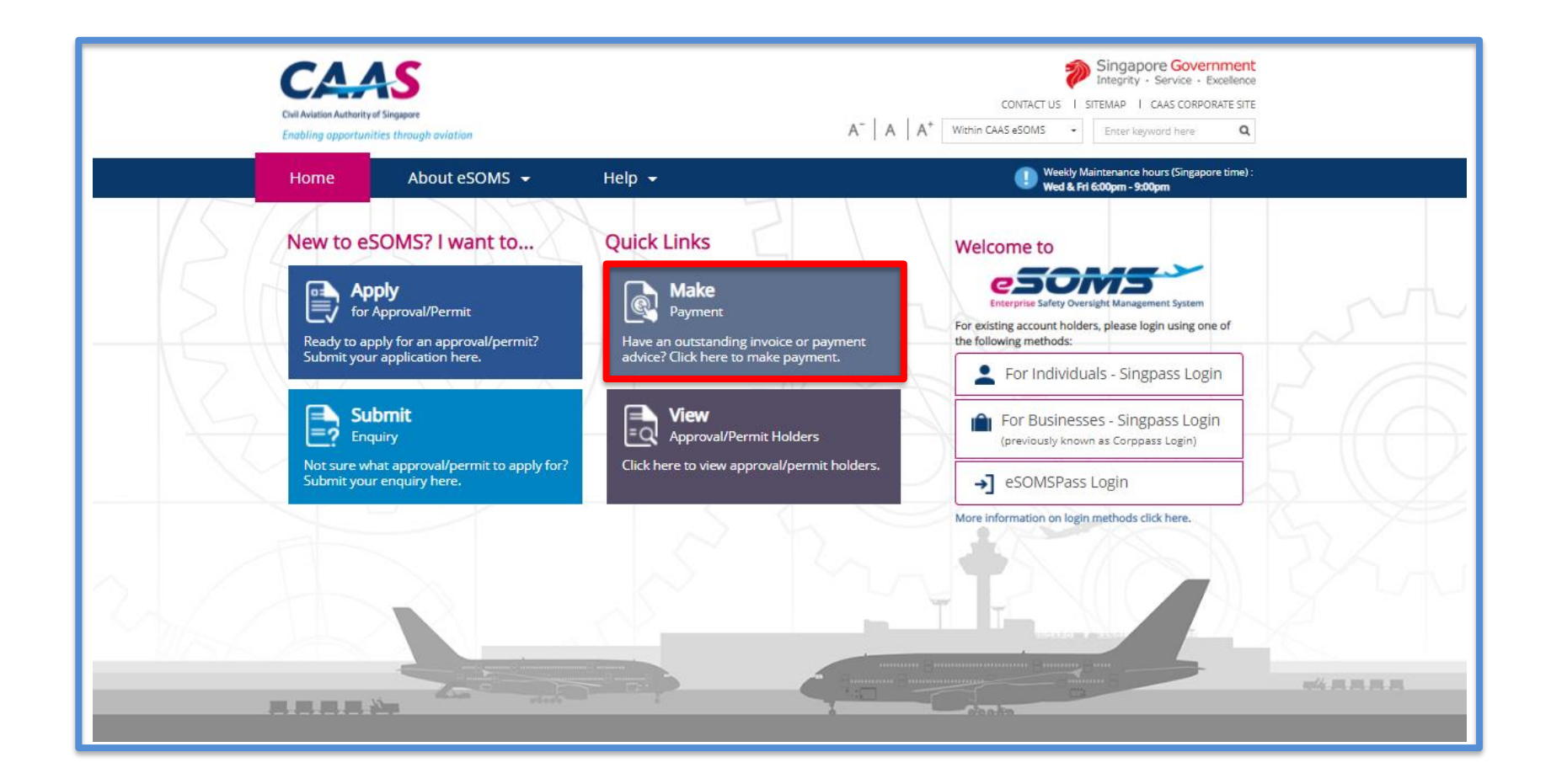

### The Payment Advice No. can be found in the PDF attached in the email.

| Online Payment Service                                                      |                                                                                                    |  |
|-----------------------------------------------------------------------------|----------------------------------------------------------------------------------------------------|--|
| Make Payment                                                                |                                                                                                    |  |
| You can now make payment online for fees and charges. Please enter the Pay  | yment Advice No. (e.g. CAAS/PM/YYYY/XXXX) or Invoice No. (e.g. CAAS/INV/YYYY/XXXX).                                                                                                    |  |
| Payment Advice No.     Invoice No.                                          |                                                                                                    |  |
| Please enter the words you see in the box.<br><b>pbrox3</b><br>Reset Search | Payment Advice No       CAAS/PM/2021/0183         Payment Advice Date : 25/05/2021         Name of Company :         Organisation Address :         Applicant Name :         Application Type : |  |

40

CAAS A guide for organisations: DG Permit Application

#### Ensure all the details and amount are correct and click on 'Pay Now'

| Payment Invoice Number                                                                                                    |                  |              |          |  |
|----------------------------------------------------------------------------------------------------|------------------|--------------|----------|--|
| Date                                                                                                    |                  |              |          |  |
| Name of Organisation                                                                                                    |                  |              |          |  |
| Organisation Address                                                                                                    |                  |              |          |  |
| Applicant Name                                                                                                    |                  |              |          |  |
| Payment Status                                                                                                    |                  |              |          |  |
| S No.                                                                                                    | Item Description | Amount (SGD) | Due Date |  |
| 1                                                                                                    | Approval Fee     | 600.00       | 8/6/21   |  |
| Image: Approval Pee       00000         Total Payment Amount (SGD) 600.00         Amount Received (SGD)         Net Payable Amount (SGD) 600.00         Image: Payment Interest charge at the prevailing rate will be levied on the overdue amount.         For enquiries on payment advice, please contact the eSOMS Support Team at esoms@caas.gov.sg.         This is a computer generated payment advice. No signature is required.         Instructions:         Payment can be made by telegraphic transfer/GiRO in Singpore Dollar. |                  |              |          |  |
|                                                                                                    |                  |              |          |  |

41

CAAS A guide for organisations: DG Permit Application

# **Step 3:** Select the payment mode: Credit Card, PayNow, or Telegraphic Transfer (TT).

| Home My Organizati 🖻 CAAS/PM/                         | 2021/                                                                                                    | v        |
|-------------------------------------------------------|----------------------------------------------------------------------------------------------------|----------|
| Approval > Application<br>Payment (CAAS/PM/2021/0183) | Make Payment                                                                                                   | Actions~ |
|                                                       | Application No. CAAS/DGP/2021/0055                                                                             |          |
| S No. Item Description                                | Payment Advice No. CAAS/PM/2021/0183                                                                           |          |
| 1 Approval Fee                                        | Payment Advice Date 25/05/2021                                                                                 |          |
|                                                       | <b>Note:</b> Select one of the following payment modes:                                                        |          |
| Total Amount (SGD) 600.00                             | Credit Card (Visa/Mastercard)                                                                                  |          |
| Net Payable Amount (SGD) 600.00                       | <ul> <li>TT / WireTransfer / GIRO (your bank may take 3-5 workings days to process)</li> <li>PayNow</li> </ul> |          |
| Cancel                                                | Payment Mode * Select<br>Select<br>Credit Card<br>PayNow                                                       |          |
| Instructions:                                         | TT/Wire TRF/GIRO                                                                                               |          |
| Payment can be made by telegraphic transfe            | Payer Details                                                                                                  |          |
| Please quote eSOMS application no. and Pa             | Deven Martine I and I was like as                                                                              | -<br>•// |

42

CAAS A guide for organisations: DG Permit Application

### Step 3a: If payment is via Credit Card, you will be redirected to an external payment page for payment.

| Display Name<br>Merchant Reference Code<br>Nets Reference Code<br>Amount | TEST: Civil Aviation Authority of<br>Singapore<br>P-2589-162203993<br>20210525150820181<br>SGD 600.00 |
|--------------------------------------------------------------------------|----------------------------------------------------------------------------------------------------|
| Payment Methods                                                          |                                                                                                    |
|                                                                          |                                                                                                    |
| Name on Card                                                             |                                                                                                    |
| Card Number                                                              |                                                                                                    |
| CVV/CVV2                                                                 |                                                                                                    |
| Expiry Date                                                              | Month Vear V                                                                                          |
| Email<br>(Optional)                                                      |                                                                                                    |
|                                                                          | Submit Cancel                                                                                         |
|                                                                          |                                                                                                    |

### **Step 3b:** If payment is via PayNow, a QR code will be generated, and you may scan to make payment.

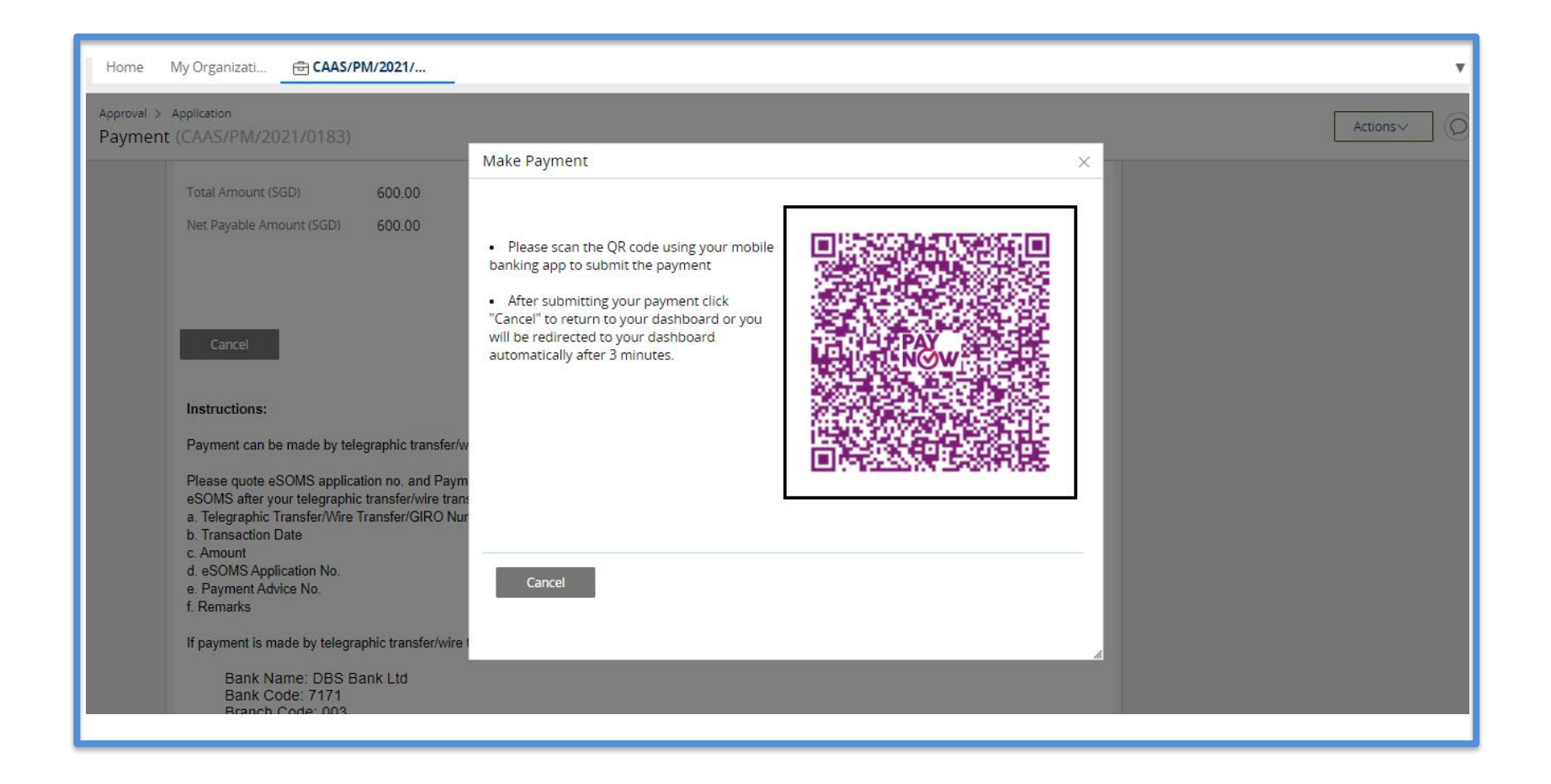

**Step 3c:** If payment is via TT, please arrange with your Finance to initiate the transaction separately. Upon successful transaction, please fill in the transaction reference number and date in the page as shown below.

| Make Payment                                                                                                    |                                                                                                | ×      |
|----------------------------------------------------------------------------------------------------|------------------------------------------------------------------------------------------------|--------|
| Application No.<br>Payment Advice No.<br>Payment Advice Date<br><b>Note:</b> Select one of the fo<br>• Credit Card (Visa/Ma | CAAS/DGP/2021/0055<br>CAAS/PM/2021/0183<br>25/05/2021<br>Ollowing payment modes:<br>astercard) |        |
| <ul> <li>TT / WireTransfer / 0</li> <li>PayNow</li> </ul>                                                                   | GIRO (your bank mav take 3-5 workings days to pro                                              | icess) |
| Payment Mode *                                                                                                    | TT/Wire TRF/GIRO ✔                                                                             |        |
| Amount                                                                                                    | 600.00 SGD                                                                                     |        |
| TT/Wire TRF/GIRO Number *                                                                                                   |                                                                                                |        |
| TT/Wire TRF/GIRO Date *                                                                                                    |                                                                                                |        |
| Remarks                                                                                                    |                                                                                                |        |
|                                                                                                    |                                                                                                |        |
| L                                                                                                    |                                                                                                |        |

#### Once we have verified your payment, you will be notified via email with an attached receipt.

| 속 Reply 🔿 Forward  Delete 😢 Spam! 🔛 Unread 💿 Unsubscribe 🛷 Label 🔻 🖿 To folder 🔻 🗴   | Pin            |                                                                         |
|--------------------------------------------------------------------------------------|----------------|-------------------------------------------------------------------------|
| < <uat>&gt;eSOMS – Receipt for Payment of Application No. CAAS/DGP/2021/0055</uat>   |                | next                                                                    |
| esomsadmin_uat@caas.gov.sg 🔒 esomsadmin_uat@caas.gov.sg                              | today at 16:01 | Related messages                                                        |
| To you ~                                                                             |                | esomsadmin_uat@caas.gov.sg 16:<br>We have received the payment for Inv. |
| PDF                                                                                  |                | Attachments                                                             |
|                                                                                      |                | Links                                                                   |
| Dear Initial Testing ,                                                               |                | Messages from<br>esomsadmin_uat@caas.gov.sg                             |
| We have received the payment for Invoice No. CAAS/DGP/2021/0055                      |                |                                                                         |
|                                                                                      |                |                                                                         |
| Thank you.                                                                           |                |                                                                         |
| ***This is an automatically generated email. Please do not reply to this address.*** |                |                                                                         |

Once paid, status of application will be updated accordingly. Application will be moved from 'My Outstanding Tasks' to 'My Involved Tasks'.

|   | Но                               | me My Organizati (    | 률CAAS/DGP/2021  |                           |                                |                       |                             | T |
|---|----------------------------------|-----------------------|-----------------|---------------------------|--------------------------------|-----------------------|-----------------------------|---|
| M | My Involved Tasks Status updated |                       |                 |                           |                                | () Link               |                             |   |
|   |                                  | Case Reference Number | T Description T | Application Type <b>T</b> | Status T                       | Organisation <b>T</b> | Last Updated                | Ŧ |
|   | 1                                | CAAS/DGP/2021/0055    | Application     | Initial                   | Payment-SuccessfulAppCompleted |                       | 25 May, 2021 4:03:14 PM SGT |   |
|   |                                  |                       |                 |                           |                                |                       |                             |   |
|   |                                  |                       |                 |                           |                                |                       |                             |   |
|   |                                  |                       |                 |                           |                                |                       |                             |   |
|   |                                  |                       |                 |                           |                                |                       |                             |   |
|   |                                  |                       |                 |                           |                                |                       |                             |   |
|   |                                  |                       |                 |                           |                                |                       |                             |   |

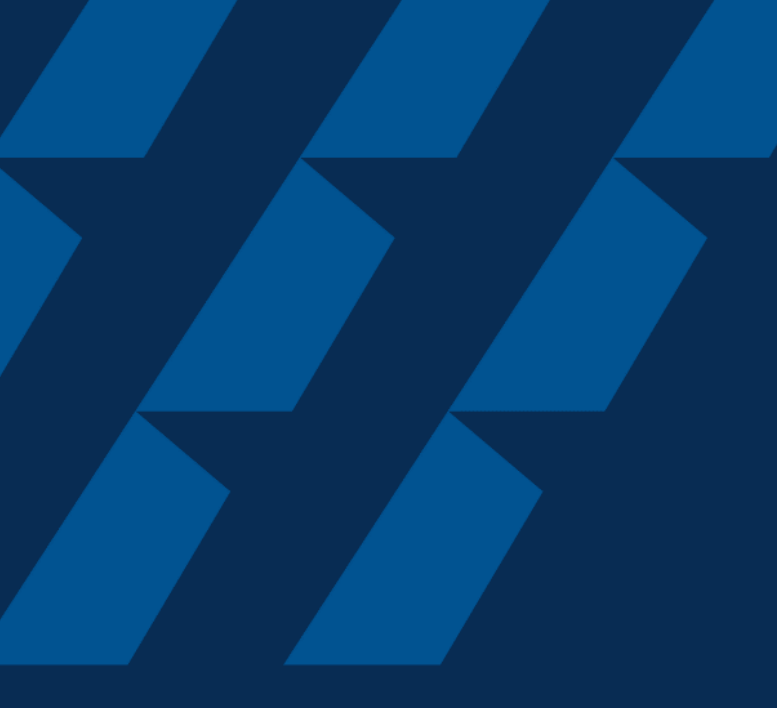

# Approval & Downloading of DG Permit

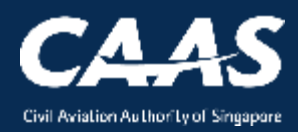

#### Upon approval of the application, an email will be sent to you.

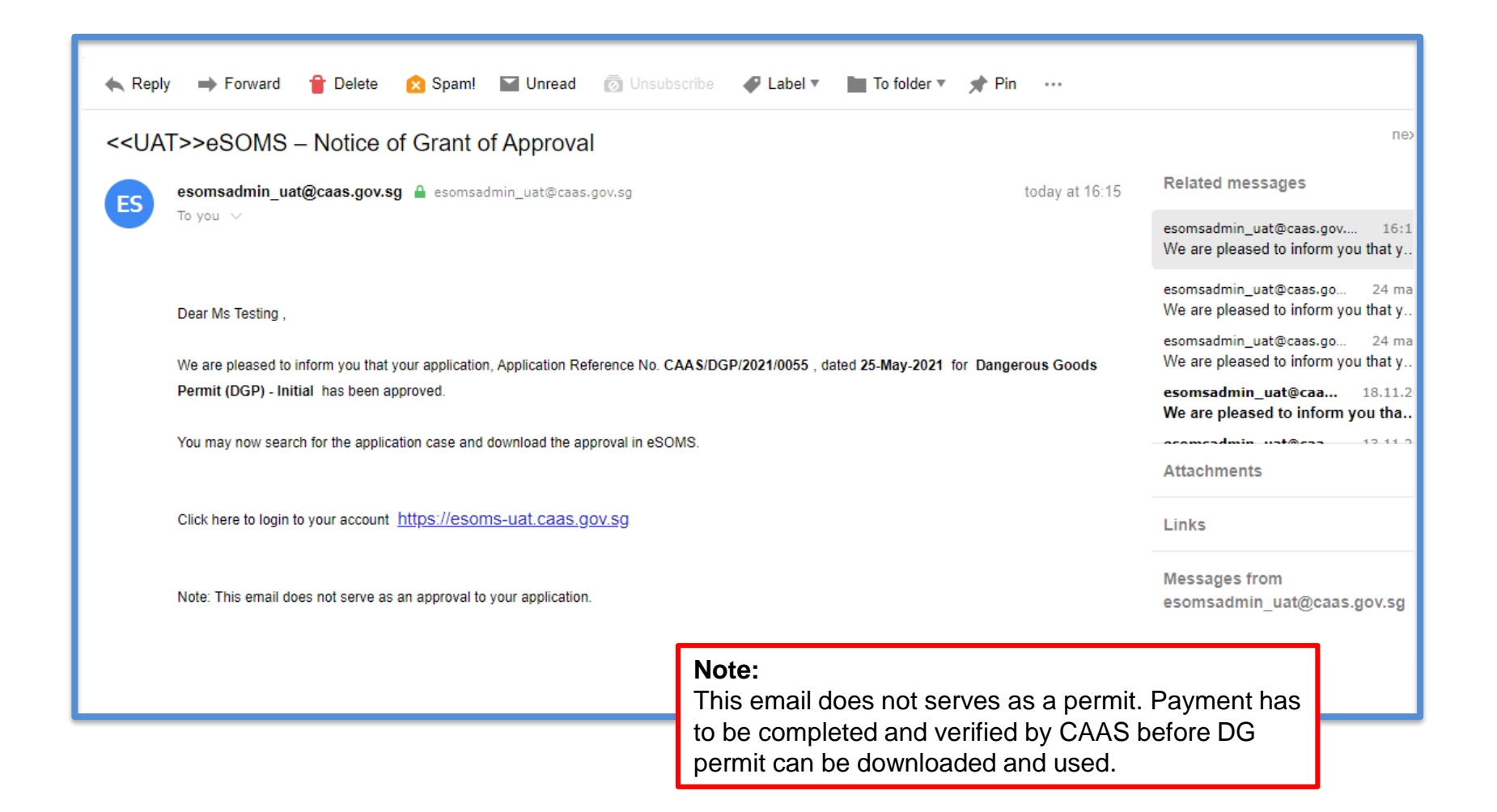

CAAS A guide for organisations: DG Permit 49 Application

#### Step 1: Click on the 'Search Portal' on the left column.

| Home                                                        | Home My Organizati                                                                             | Ŧ          |
|-------------------------------------------------------------|------------------------------------------------------------------------------------------------|------------|
| My Applications                                             | My Dashboard                                                                                   |            |
| Search Portal                                               |                                                                                                |            |
| View MOR/MDR/Hazard<br>Mandatory Occurrence<br>Report (MOR) | My Outstanding Tasks                                                                           | (5 Li      |
| Mandatory Defect Report<br>(MDR)                            | Case Reference Application Application Application Type V Status V CAAS Officer V Last Updated | т <u>г</u> |
| + New<br>+ Profile Settings                                 | My Involved Tasks                                                                              |            |
| + Data Analytics                                            | -                                                                                              | 2 >        |
|                                                             | Case Reference T Description Application Type Status T Organisation T Last Updated             | Ŧ          |
|                                                             |                                                                                                |            |

#### **Step 2:** Select "Applications by Approval Type".

| Home My Organizati Search New tab is opened |
|---------------------------------------------|
| My Search                                   |
| Search Type 1 Select Search Type 🗸          |
| Applications By Approval Type 2             |
|                                             |
|                                             |
|                                             |
|                                             |
|                                             |
|                                             |
|                                             |
|                                             |
|                                             |

# **Step 3:** Select Dangerous Goods Permit (DGP) under the mandatory field 'Approval Type'.

| Home My Organizati <b>Search</b>                                                                                                    |                                                         | v                                                              |
|----------------------------------------------------------------------------------------------------|---------------------------------------------------------|----------------------------------------------------------------|
| Search Type Applications By Approval Typ                                                                                                    | De 🗸                                                    |                                                                |
| Approval Type *                                                                                                    | Application Type                                        |                                                                |
| Select Approval Type 🗸                                                                                                    | Select Application Type 🗸                               |                                                                |
| Select Approval Type<br>Activity Permit Class 1 (AP1)<br>Activity Permit Class 2 (AP2)<br>Air Operator Certificate (AOC)<br>Air Traffic Control Training Organisation (ATCTO)<br>Aircraft Emergency Training Apparatus Approval (AETA)<br>Aircraft Emergency Training Apparatus Trainer Approval (AE<br>Alternate Means Of Compliance (AMOC)<br>Approval Under ICAO Technical Instructions (DGAPP)<br>Aviation Training Organisation - Flying Training Organisation<br>Certificate of Airworthiness (COA)<br>Certificate of Registration (COR)<br>Charter Flight (CF)<br>Dangerous Goods Training Program (DGTRG)<br>Design Organisation Approval (DOA)<br>Discharge Permit (DP)<br>Exemptions Under ICAO Technical Instructions (DGEXE)<br>FSTD Certificate of Qualification (SIM)<br>FSTD User Approval (SIMUSR) | ETAI)<br>n / Type Ration (ATO-FTO-TRTO)<br>Reset Search | Click dropdown and<br>select 'Dangerous<br>Goods Permit (DGP)' |

52

### **Step 3:** Input the Application Reference No. from the email sent and proceed to search.

|   | Home My Organizati Search                                                                                                    |                                                                                                    |                                                                                                    |                          |
|---|----------------------------------------------------------------------------------------------------|----------------------------------------------------------------------------------------------------|----------------------------------------------------------------------------------------------------|--------------------------|
|   | Search Type Applications By Approval Type                                                                                            |                                                                                                    |                                                                                                    |                          |
| 1 | Approval Type * Dangerous Goods Permit (DGP)  Status Select Status Application Number Application Date From Approval Issue Date From | Application Ty<br>Select Appli<br>Approval Num<br>Application Da<br>Approval Issue<br>Approval Expi | Control Control Con | day at 16:15<br>Is Goods |
|   | Approval Expiry Date From                                                                                                    | Reset                                                                                               | et Search 2 Click here                                                                                                    |                          |

CAAS A guide for organisations: DG Permit 53 Application

#### Step 4: Click on the application to access the information.

| Home My Organizati <b>Search</b>                   |                                  |                      |                      |                          | T                 |
|----------------------------------------------------|----------------------------------|----------------------|----------------------|--------------------------|-------------------|
| Application Date From                              |                                  | Approval Issue Date  | То                   |                          |                   |
|                                                    |                                  |                      |                      |                          |                   |
| Approval Issue Date From                           |                                  | Approval Expiry Date | То                   |                          |                   |
|                                                    |                                  |                      |                      |                          |                   |
| Approval Expiry Date From                          |                                  |                      |                      |                          |                   |
|                                                    |                                  |                      |                      |                          |                   |
|                                                    |                                  |                      |                      |                          |                   |
|                                                    |                                  | Reset                | Search               |                          |                   |
|                                                    |                                  |                      |                      |                          |                   |
| Export to Excel                                    |                                  |                      |                      |                          |                   |
| Application Number Approval Type Application Type  | Application Date Approval Number | Final Approval Date  | Approval Expiry Date | Case Status              | Organisation Name |
| CAAS/DGP/2021/0055 Dangerous Goods<br>Permit (DGP) | 25/5/21 9:31 AM DGP/008/2021     | 25/5/21 02:36 PM     | 24/11/21             | Application<br>Completed |                   |
|                                                    |                                  |                      |                      |                          |                   |

CAAS A guide for organisations: DG Permit 54 Application Step 5: In 'Case information', under 'ATTACHMENTS', click to view/print/download generated certificate and any approved/accepted documents.

| Home My Organizati Search 🖻 CAAS/DGP/2021                                                                           |                                                                                                    | • |
|----------------------------------------------------------------------------------------------------|----------------------------------------------------------------------------------------------------|---|
| Approval<br>Application (CAAS/DGP/2021/0055)                                                                        | Actions                                                                                                    | 0 |
| Application Review                                                                                                  | CASE DETAILS                                                                                                    |   |
| Case Information Formal Application Details Evaluation Action(s) Payment(s)                                         | Last updated by                                                                                                  |   |
| Case information                                                                                                    | Created by                                                                                                    |   |
| Approval TypeApplication TypeDangerous Goods Permit (DGP)InitialOrganisationApplication StatusApplication Completed | Applicant                                                                                                    |   |
| DGP Approval Letter.pdf<br>SystemGenerated                                                                          | print, download                                                                                                  |   |
|                                                                                                    | <b>Note:</b><br>Payment has to be completed and verified by CAAS<br>before DG permit can be downloaded and used. | 3 |

CAAS A guide for organisations: DG Permit 55 Application 55

### Summary

- 1. Login via eSOMSPass
- 2. Applying for DG Renewal
- 3. Submitting Formal Application
- 4. Validation & Evaluation by CAAS Officer
- 5. Fee Payment
- 6. Approval & Downloading of DG certificate

- END -